## **CREATE A SHORT-CUT TO DESTINY WITH FIREFOX**

In this tutorial you will learn how to create a bookmark, add it to the Favorites folder, and create a short-cut to your school's Destiny database using Firefox 3 or later.

- 1. Open Firefox
- 2. Type the following on the address bar: https://lausd.follettdestiny.com
- 3. Search for your school, but DO NOT click on the link
- 4. Click on the little grey bookmark icon

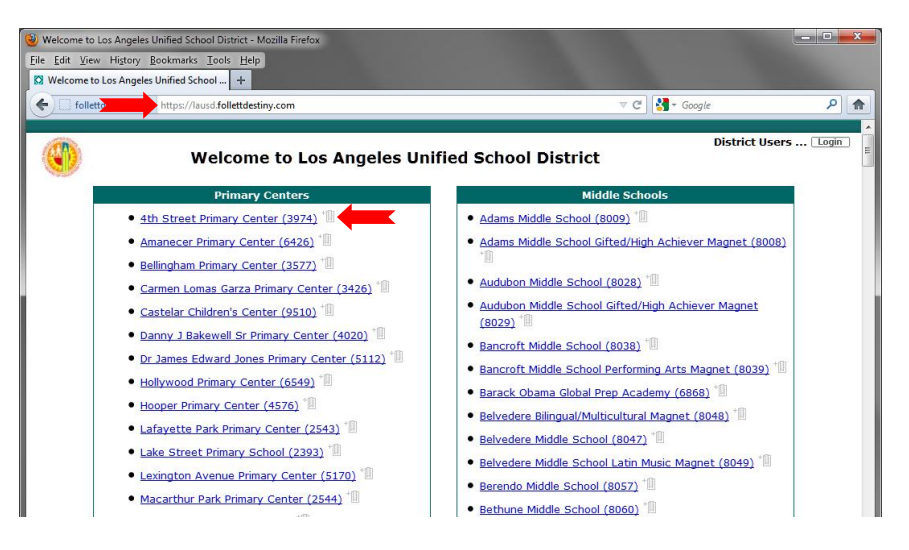

- 5. A "<u>New Bookmark</u>" small window will open
- 6. Make sure that you UNCHECK "Load this bookmark in the sidebar"
- 7. Click on the "<u>Add</u>" button

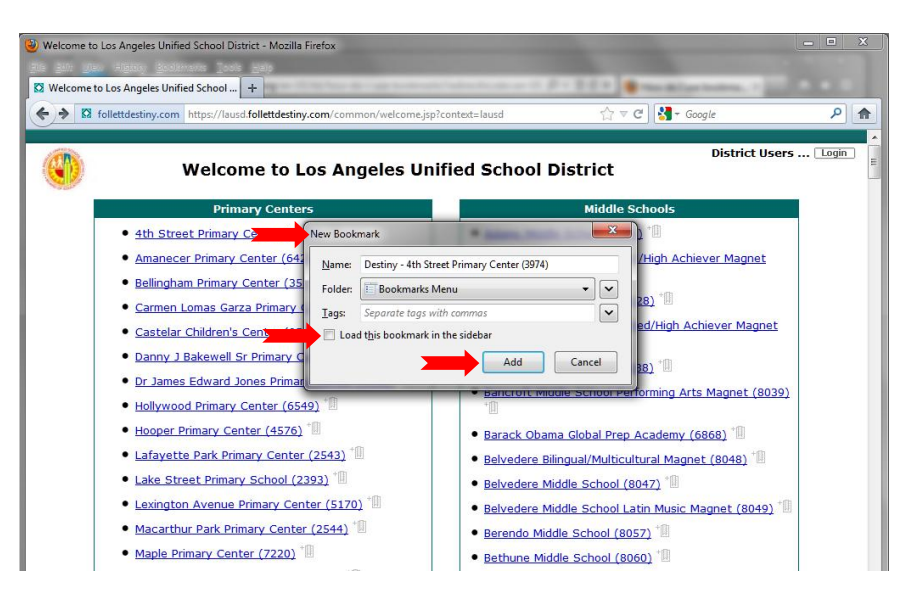

- 8. Toward the top of the browser click on "Bookmarks"
- A menu will drop-down. Look for the short-cut you just created It will be located toward the bottom of the list. *Example: <u>Destiny – 4<sup>th</sup> Street Primary Center (3974)</u>*
- 10. Once you locate the link, right-click on the icon
- 11. On that menu, click on the "Copy" selection

| Welcome to Los Angele:       | s Unified School District - Mozilla Firefox                                      |                                                                          |                                                                                                    | X        |  |  |  |  |  |  |
|------------------------------|----------------------------------------------------------------------------------|--------------------------------------------------------------------------|----------------------------------------------------------------------------------------------------|----------|--|--|--|--|--|--|
| <u>File Edit Vi</u>          | Bookmarks Tools Help                                                             |                                                                          |                                                                                                    |          |  |  |  |  |  |  |
| Welcome to Los Angel         | Show All Bookmarks Ctrl+Shift+                                                   | B                                                                        |                                                                                                    |          |  |  |  |  |  |  |
| 🗲 🗲 🖸 follettdestin          | Bookmark This Page Ctrl+D<br>Subscribe to This Page                              | lcome.jsp?context=lausd                                                  | ר פי פי 🕻 איז Google 🚼 איז איז איז איז איז איז איז איז איז איז                                        | P 🔒      |  |  |  |  |  |  |
| (The                         | Bookmarks Toolbar                                                                | •                                                                        | District Use                                                                                          | 's Login |  |  |  |  |  |  |
|                              | Get Bookmark Add-ons                                                             |                                                                          |                                                                                                    |          |  |  |  |  |  |  |
|                              |                                                                                  | •                                                                        | Middle Schools                                                                                        |          |  |  |  |  |  |  |
| • <u>4</u><br>• Am.          | Destiny - 4th Street Primary Center (397*) Unsorted Bookmarks                    | <b>Open</b><br>Open in a Ne <u>w</u> Tab<br>Open in a <u>N</u> ew Window | s Middle School (8009) <sup>*</sup><br>s Middle School Gifted/High Achiever Magnet<br>1) <sup>*</sup> |          |  |  |  |  |  |  |
| • <u>Car</u><br>• <u>Car</u> | rmen Lomas Garza Primary Center (3577)                                           | New <u>B</u> ookmark<br>New <u>F</u> older<br>New <u>S</u> eparator      | oon Middle School (8028) * []]<br>oon Middle School Gifted/High Achiever Magnet                       |          |  |  |  |  |  |  |
| • <u>Da</u><br>• <u>Dr</u>   | nny J Bakewell Sr Primary Center (40<br>James Edward Jones Primary Contor (6540) | Cut<br>Copy<br>Paste                                                     | oft Middle School (8038) <sup>*</sup><br>oft Middle School Performing Arts Magnet (8039               | 1        |  |  |  |  |  |  |
| • Hor<br>• Laf               | oper Primary Center (4576) 1                                                     | Delete<br>Propert <u>i</u> es                                            | k Obama Global Prep Academy (6868) *                                                                  |          |  |  |  |  |  |  |
| • <u>Lak</u><br>• <u>Lex</u> | ke Street Primary School (2393) <sup>1</sup>                                     | * Beh                                                                    | vedere Middle School (8042) *                                                                         |          |  |  |  |  |  |  |

- 12. Minimize the browser
- 13. On the Desktop, right-click and select "Paste Short-cut".
- 14. To test double-click on the newly created short-cut. It should take you straight to your school's database.

|   | Configure Fences<br>Hide desktop icons                              |        |   |  |  |
|---|---------------------------------------------------------------------|--------|---|--|--|
|   | View<br>Refresh                                                     |        | • |  |  |
|   | Paste                                                               |        |   |  |  |
|   | Paste shortcut                                                      |        |   |  |  |
| S | Undo Delete<br>Shared Folder Synchronization<br>Graphics Properties | Ctrl+Z | • |  |  |
|   | Graphics Options                                                    |        | • |  |  |
|   | New                                                                 |        | • |  |  |
|   | Screen resolution                                                   |        |   |  |  |
|   | Gadgets                                                             |        |   |  |  |
|   | Personalize                                                         |        |   |  |  |

NOTE: You can copy and paste the short-cut to a portable drive and copy it to the other computers as needed.

iny-4ft